## Manajer Referensi: **Mendeley**

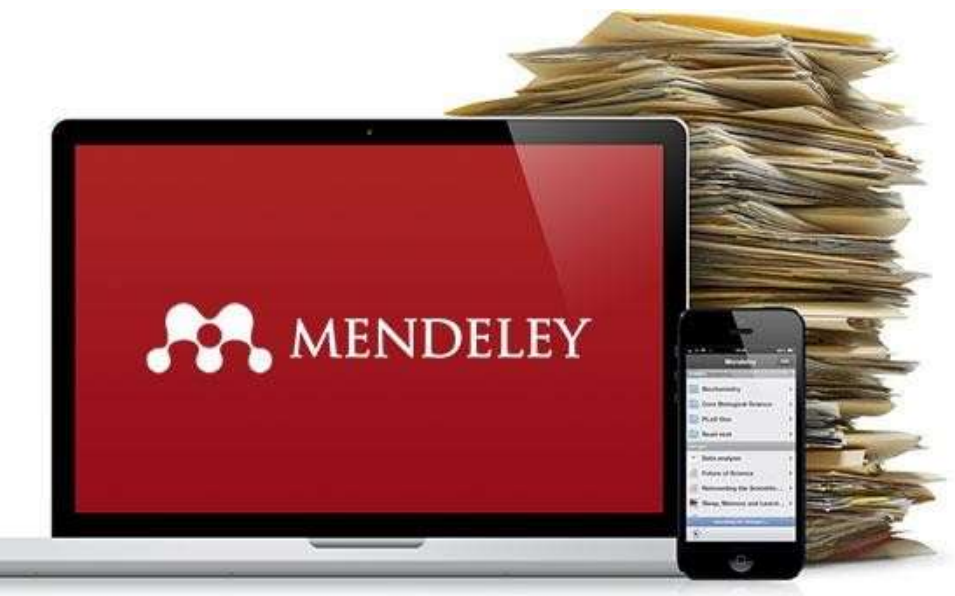

Sumber: https://macpoin.com/111310/cara-install-mendeley-mac/

#### Oleh : Nurul Maghfirah,S.E.,M.M

Jurusan Manajemen Fakultas Ekonomi Dan Bisnis

Universitas Pattimura

1

### Mencari Referensi/Karya Ilmiah

|                  |                                                                    |                                                                         |                                                            |               |                                                    | nforma = -                                                                            |                       |
|------------------|--------------------------------------------------------------------|-------------------------------------------------------------------------|------------------------------------------------------------|---------------|----------------------------------------------------|---------------------------------------------------------------------------------------|-----------------------|
|                  | Google Sc                                                          | holar                                                                   |                                                            |               | Salar Participation                                | 👗 Lagen in Register - 198 Gen                                                         |                       |
|                  | <b>Ougle</b> Sc                                                    | Illolal                                                                 |                                                            |               | Restant war in this way. The partial article, here | oit chapters, and separat analysis from Taples is framm and<br>shore and researchers. |                       |
|                  |                                                                    |                                                                         |                                                            |               | Search peer-review                                 | ved journals and articles                                                             |                       |
|                  |                                                                    |                                                                         | <u>a</u>                                                   |               | Processoria, advan. 20                             | A (1972) ex                                                                           |                       |
|                  |                                                                    |                                                                         |                                                            |               | (4.172                                             | unite activity -                                                                      |                       |
|                  | New! 2022 Scholar Metrics F                                        | Released                                                                |                                                            |               | https://www.tandfor                                | nline.com/                                                                            |                       |
|                  | https://scholar.google                                             | e.com/                                                                  |                                                            |               |                                                    |                                                                                       |                       |
|                  |                                                                    |                                                                         |                                                            | I             |                                                    | https://www.proquest.com/ir                                                           | <u>ndexol</u>         |
|                  | (Akse                                                              | es berbaya                                                              | ar di bebe                                                 | rapa Jurr     |                                                    | ESI 🏦 ing a though you they to access that haves                                      | 10                    |
| TH Sciencellines |                                                                    |                                                                         |                                                            |               | and a second                                       | and the second of                                                                     | and the second second |
| Search for peer  | reviewed journal articles and book shapters (including agen access | SpringerLink Beaut                                                      | 0 🔍                                                        | • =           | (A) betrief                                        | 19 Ph. Bols, Talan & Ards, Description - Alabara Apr                                  |                       |
| Parents.         |                                                                    | Browse by discipline                                                    | Providing research                                         | ers with      | Entre search in                                    | HTS_                                                                                  | ۹.                    |
| Autor spra       | ( Junited In                                                       | - Biomexication                                                         | access to millions                                         | of scientific |                                                    | 1/1/10                                                                                |                       |
| https://www.     | Paper                                                              | Business any     Monoportation     Computer Salerow     Sletth Sciences | books, series, proto<br>reference works an<br>proceedings. | d<br>d        |                                                    |                                                                                       |                       |

https://link.springer.com/

## Manajer Referensi

Manajer referensi adalah alat manajemen Pustaka yang digunakan untuk mencari, menyimpan, dan mengatur referensi dari sebuah karya tulis

Fungsi manajer referensi adalah membantu penulis untuk mencari literatur yang relevan, menyimpan literatur pada database, membantu dalam pembuatan sitasi dari referensi yang diperoleh sesuai dengan berbagai style referensi (APA,IEEE,Harvard, dan lain-lain)

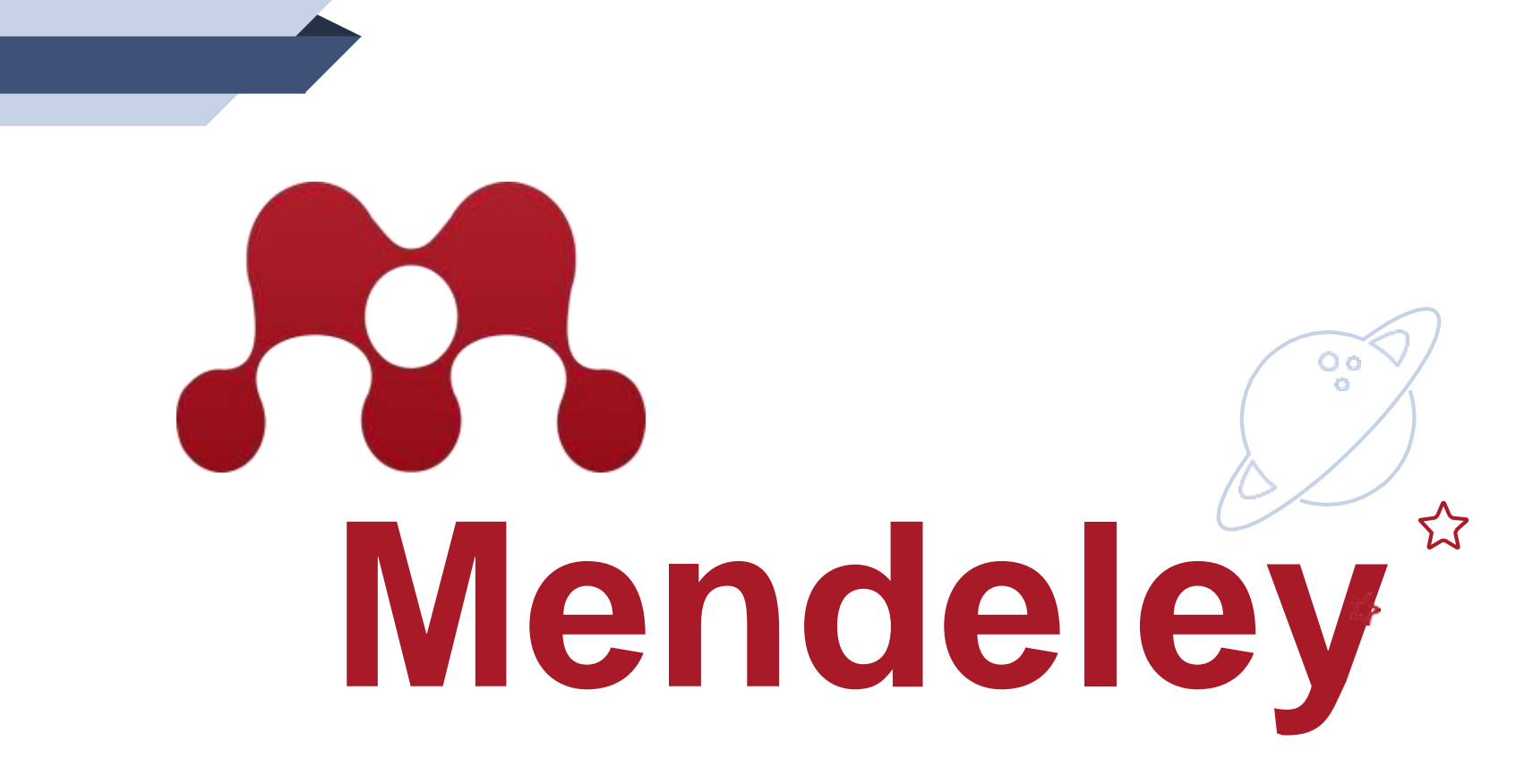

MENDELEY merupakan perangkat lunak manajemen referensi yang digunakan untuk mengelola dan berbagi makalah penelitian serta membuat daftar pustaka untuk artikel ilmiah

## Fitur di Mendeley

- Dapat digunakan pada *operating system* Windows, Mac, ataupun Linux
- Impor dokumen penelitian dari berbagai situs pencarian eksternal (misalnya PubMed, Google Scholar, arXiv, dll)
- Menampilkan metadata dari sebuah file PDF secara otomatis
- Terintegrasi dengan berbagai perangkat lunak pembuatan dokumen seperti MS Word, OpenOffice, dan LibreOffice.
- Dapat melakukan sinkronisasi dan berbagi referensi secara online dengan beberapa perangkt computer
- Dapat digunakan sebagai PDF viewer yang dilengkapi dengan fitur anotasi dan highlighting
- Memiliki fasilitas free web storage sebesar 2 GB yang dapat digunakan untuk backup dokumen secara online.

# 1. Nembuat Akun & Instal Mendeley

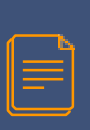

## 1. Membuat Akun & *Install* Mendeley

- 1) Akses laman web <u>http://www.mendeley.com</u>
- 2) Klik "Create a free account" untuk membuat akun Mendeley

| I 🚜 DISCOV                                                                                       | /ERY                       |
|--------------------------------------------------------------------------------------------------|----------------------------|
| Mendeley brings your research to life, so you can<br>Search over 100 million cross-publisher art | make an impact on tomorrow |
| Search for articles                                                                              | Search                     |
| Popular searches: <u>COVID-19</u> <u>Bioenergy</u><br>Create a free account                      | Obesity                    |

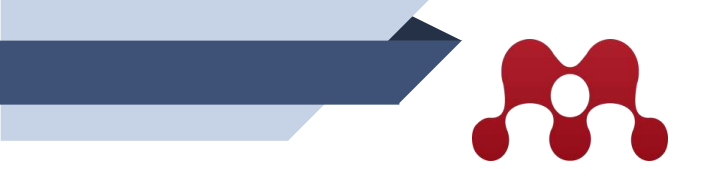

4) Ketikkan nama depan, nama belakang, dan juga password akun Mendeley. Kemudian klik "Register"

Ketikkan alamat e-mail Anda dan kemudian klik
 "Continue".

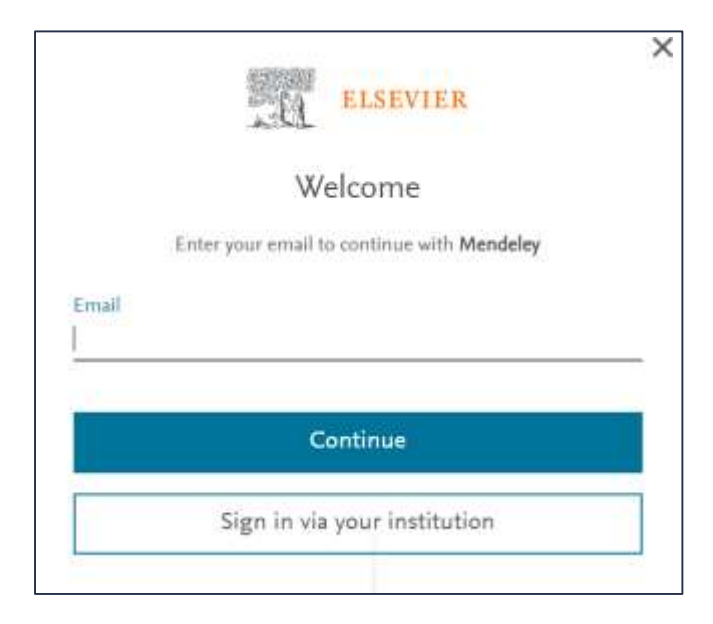

| 100mm T15                                                                                                    | EVIER                                                                                                    |
|----------------------------------------------------------------------------------------------------|----------------------------------------------------------------------------------------------------|
| Regist                                                                                                    | ef                                                                                                    |
| Create pattward t                                                                                                    | to régime                                                                                                    |
| Email<br>nurul.maghfirah@feb.unpat                                                                                                    | tlacid                                                                                                    |
| 0-4+ 1214                                                                                                    | 1151111211                                                                                                    |
| Family name                                                                                                    |                                                                                                    |
| Password                                                                                                    |                                                                                                    |
|                                                                                                    |                                                                                                    |
| Choose a unique password with min<br>Include at least 1 number, a min of<br>latters and 1 symbol to make your p                                                                                                    | timum 8 characters,<br>Invertaes and uppertails<br>assived strong                                                                                                    |
| Choose a unique provend with min<br>Indude at least 2 number, a min af<br>letters and 2 symbol to make your p                                                                                                    | imum Echandras,<br>Invertase and uppertase<br>associed strong                                                                                                    |
| Choose a unique password with mini-<br>trobude at least 1 number, a min of<br>letters and 1 symbol to make your p                                                                                                    | nmum 8 charactars,<br>thournase and uppercase<br>assured strong.<br>ed for chared devices                                                                                           |
| Choose a simple papevoid with mi-<br>induce at least 1 number, a min of<br>attent and 1 symbol to make your p<br>the first signed in (not necessment<br>Determine the first one marketing co<br>mission products and even. You or<br>a your Easter's account.                                                                       | ninum E dravatars,<br>binensie and uppertaile<br>alaewood strong,<br>ed for shared devices)<br>oromovications apout<br>on unsubstribe at any time                                   |
| Choose a simple papevord with mi-<br>induce an ease 3 number to make your p<br>determined 1 symbol to make your p<br>for the simple of the second second<br>for the simple of the second second<br>determined second second second<br>relations produces and event. The or<br>relation produces and event.                          | ninum E characters,<br>binentaire and uppertaile<br>allewind strong,<br>ed for shared Gelices)<br>errounications about<br>en unsubstrible at any time<br>urma and conditions and    |
| Choose a simple papeword with mil-<br>instude at least 1 number, a mis of<br>latters and 1 symbol to make your p<br>Stay signed in (not recommend<br>Referen may send you markering to<br>release products and evens. You o<br>release products and evens. You o<br>release products and evens. You o<br>hinter police.<br>Register | imum E characters,<br>environment and uppercase<br>assessed strong<br>ed for shared devices)<br>emmunications social<br>on unsubscribe at any time<br>arms and conditions and<br>or |

5) Akun Mendeley sudah terdaftar, dan kemudian klik "Continue".

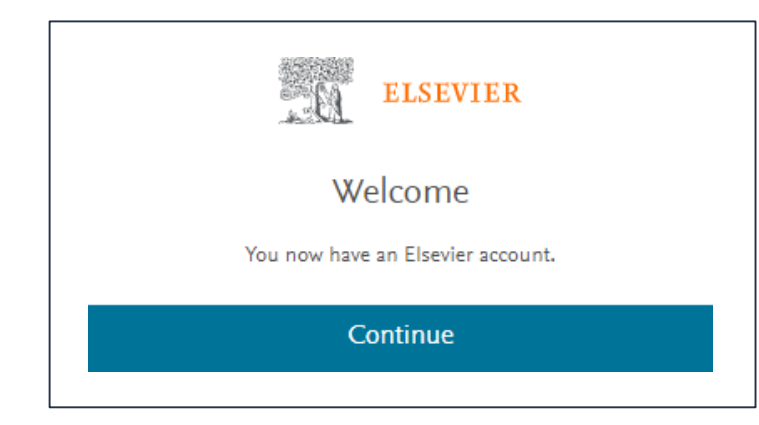

- 6) Untuk download Mendeley Reference Manager, pada web browser Anda, akses laman <u>https://www.mendeley.com/download-reference-</u> <u>manager/windows</u>
- 7) Pilih "Download now for Windows" (menyesuaikan *operating system* komputer Anda).

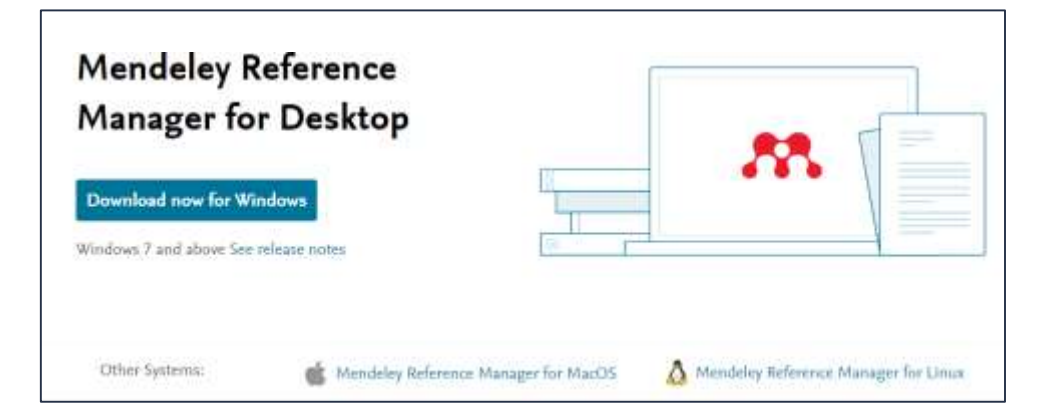

### Install Mendeley Reference Manager

- 1) Buka program Mendeley Reference Manager yang telah di download
- 2) Klik salah satu pilihan all users atau only for me, kemudia klik "install".
- 3) Tunggu hingga proses instalasi selesai dan klik "finish"

| 🔛 Mendeley Reference Manager Setup -                                                | ⊐ ×        | 🖉 Mendeley Reference Manager Setup                     | -                  |        | Mendeley Reference Manager 1 | etup – O X                                                      |
|-------------------------------------------------------------------------------------|------------|--------------------------------------------------------|--------------------|--------|------------------------------|-----------------------------------------------------------------|
| Choose Installation Options<br>Who should the application be installed for?         | 100        | installing<br>Please wat while Mendeley Reference Nana | pr a berg nataled. | 205    |                              | ompleting Mendeley Reference<br>tanager Setup                   |
| Please select whether you wish to make this software available to all users or just | n yourself |                                                        |                    |        |                              | mblery Reference Manager has been installed on your<br>impoter. |
| Anyone who uses this computer [all users]                                           |            |                                                        |                    |        | •                            | ak Firish to dose Setup.                                        |
| Only for me #70894 1                                                                |            |                                                        |                    |        |                              | Run Mendeley Reference Manager                                  |
|                                                                                     |            |                                                        |                    |        |                              |                                                                 |
|                                                                                     |            |                                                        |                    |        |                              |                                                                 |
| Fresh restal for all users. (will prompt for admin credenitals)                     |            |                                                        |                    |        |                              |                                                                 |
| Mandride Technology Witness 2 77 (                                                  |            | Herbert Roberts Hauser 2,773                           |                    |        |                              |                                                                 |
| (Patal                                                                              | Cancel     |                                                        | + back heat >      | Canvel |                              | + tao. Preh Concil                                              |

10

## 2. Antarmuka (Interface) Mendeley Reference Manager

## 2.1 Mendeley Reference

Mendeley Desktop will no longer be available for download from 1st September 2022. As you have Mendeley Desktop installed you will still be able to sign in and use it as normal after this date. For more information see https://blog.mendeley.com

- 1) Install aplikasi Mendeley Reference Manager
- 2) Masuk ke akun Mendeley
- 3) Isi alamat email dan password dari akun Mendeley anda

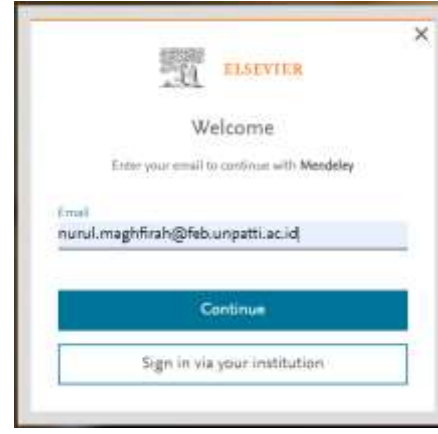

#### 4) Interfance dari Mendeley Reference Manager

| Mendeley Reference Manager<br>Nerzleley Reference Manager Rie Epit | Tools Help                                          |        |                                                                             |                        |
|--------------------------------------------------------------------|-----------------------------------------------------|--------|-----------------------------------------------------------------------------|------------------------|
| K Library                                                          | Intebook                                            |        |                                                                             | 0                      |
| + Add new                                                          | All References                                      |        |                                                                             | c                      |
| IV. All Fielenetices                                               | AUTHORS                                             | YEAR   | πτ.ε                                                                        | SOURCE                 |
| Recently Added                                                     | • 🕆 📋 Kudrywrisev E                                 | 2016   | Storage of spent nuclear fuel                                               | Radioactive Waster Mee |
| E Recently Read                                                    | • Q                                                 | 2011   | REFERENCE DATA SERIES No. 2 2011 Edition                                    |                        |
| 🕆 Favorites                                                        | • © 📋 Putra N, Septiadi W, Rahman H, Inwanayah R    | 9 2012 | Thermal performance of screen mesh wick heat pipes with nanofulds           | Experimental Thermal a |
| C My Publications                                                  | • 🕆 📋 Hwang S, Rivon S, Wang Z, Rim T, Kang Y,      | 2016   | Optimization of extraction parameters of PTP16 (protein tyrosine phosp      | BMC Complementary a    |
|                                                                    | • 🕸 📋 Yurla F, Obarina I, Zulys A, Nasnuddin        | 2021   | Multi-objective genetic algorithm optimization with an antificial neural ne | Thermal Science and Er |
| COLLECTIONS                                                        | R Perez-Lombard L, Orisz J, Poul C                  | 2008   | A review on buildings energy consumption information                        | Energy and Buildings   |
| <ul> <li>Proposal Tests</li> </ul>                                 | • 🔄 📋 Huang X, Shi G, Zhou J, Lu X, Xu G            | 2019   | Performance analysis and design optimization of heat pipe sink with a v     | Applied Thermal Engine |
| Reaktor                                                            |                                                     | 2014   | Thermal-economic multi-objective optimization of heat pipe heat exchan      | Thermal Science        |
| Simulator                                                          | •  Palet V                                          | 2018   | An efficient optimization and comparative analysis of ammonia and met       | Energy Conversion and  |
| Tugae CSE<br>Tugae Pentianokit Dava Terma                          | 🔹 🐑 📋 Cui Y, Geng Z, Zhu Q, Han Y                   | 2017   | Review: Multi-objective optimization methods and application in energy      | Energy                 |
| Tugas Penulisan Akademik                                           | O Magsood K, Ak A, Ityas S. Gatg S, Danish M        | 2022   | Muti-objective optimization of thermophysical properties of multiwalled     | Chemosphere            |
| New Collection                                                     | Or Zolpakar N, Lodhi S, Pathak S, Sharma M          | 2020   | Application of Multi-objective Genetic Algorithm (MOGA) Optimization in     |                        |
|                                                                    | • D Bezerra M, Santelli R, Oliveira E, Villar L, Es | 2008   | Response surface methodology (RSM) as a tool for optimization in anal       | Talarta                |
| GROUPS                                                             | • D Elghool A, Baszawi F, Ibrahim T, Ibrahim H, U   |        | Multi-objective optimization to enhance the performance of thermo-elect     | Energy                 |

*Interface* Mendeley Reference Manager terdiri dari *menu bar* dan kolom. Ada 2 kolom utama pada *interface*, yaitu:

- a) Kolom kiri (*left panel*) terdiri dari folder-folder yang memuat referensi. Ada beberapa folder yang telah tersedia seperti: "All References, Recently Added, Recently Read, Favorities, My Publications, Trash".
- b) Kolom kanan (right panel), menampilkan seluruh daftar referensi yang dipilih dari folder di kolom kiri. Untuk mencari dokumen dapat menggunakan fitur "search".

| K Library                                 | Tästebook |                                                  |      |                                                                             | 0                       |
|-------------------------------------------|-----------|--------------------------------------------------|------|-----------------------------------------------------------------------------|-------------------------|
| + Add new                                 | All Re    | ferances                                         |      |                                                                             |                         |
| IV All References                         |           | AUTHORS                                          | YEAR | nt.e                                                                        | SOURCE                  |
| Recently Added                            |           | Kudryavtsev E                                    | 2014 | Storage of spent nuclear fuel                                               | Radioactive Waster Me   |
| E Recently Read                           | • 2       | IAEA                                             | 2011 | REFERENCE DATA SERIES No. 2 2011 Edition                                    |                         |
| 🕸 Favorites                               |           | Putra N, Septad W, Rahman H, Imanayah R          | 2012 | Thermal performance of screen mesh wick heat pipes with nanofluids          | Experimental Thermal    |
| 0 My Publications                         |           | Hwang S. Rivon S. Wang Z. Kim T. Kang Y          | 2016 | Optimization of extraction parameters of PTP1p (protein tyrosine phosp      | BMC Complementary a     |
| in the                                    | • 21      | Yulia F, Chairina I, Zulys A, Nauruddin          | 2021 | Multi-objective genetic algorithm optimization with an antificial neural ne | Thermal Science and E   |
| COLLECTIONS                               | • 2 1     | Perez-Lombard L, Orliz J, Poul C                 | 2008 | A review on buildings energy consumption information                        | Energy and Buildings    |
| Proposal Teste                            | • e 1     | Huang X, Shi C, Zhou J, Lu X, Xu G               | 2019 | Performance analysis and design optimization of heat pipe sink with a v     | Applied Thermal English |
| Reaktor                                   | • 0 1     | Sanaye B, Modarrespoor D                         | 2014 | Thermal-economic multi-objective optimization of heat pipe heat exchan      | Thermal Science         |
| Simulator                                 | • 0       | Palnt V                                          | 2018 | An efficient optimization and comparative analysis of ammonia and met       | Energy Conversion and   |
| Tugae CSE<br>Tugae Peritonokit Dava Terma | · e 1     | Cui Y, Geng Z, Źhu Q, Han Y                      | 2017 | Review: Multi-objective optimization methods and application in energy      | Energy                  |
| Tugas Penulisan Akademik                  |           | Magsood K, Ali A, Ityas S, Garg S, Danish M.     | 2022 | Muti-objective optimization of thermophysical properties of multiwalled     | Chemosphere             |
| New Collection                            | • 8       | Zolpakar N, Lodhi S, Pathak S, Sharma M          | 2020 | Application of Multi-objective Genetic Algorithm (MOGA) Optimization in     |                         |
|                                           | • 6 1     | Bezerra M, Santelli R, Oliveira E, Viltar L, Es. | 2005 | Response surface methodology (RSM) as a tool for optimization in anal       | Tolanta                 |
| GROUPS                                    |           | Elphoot A. Basrawi F. Ibrahim T. Ibrahim H. L.   | 2020 | Muti-objective optimization to enhance the performance of thermo-elect      | Energy                  |

5) Untuk menambahkan referensi, Klik "+Add now" untuk menambahkan dokumen ke dalam Mendeley

| Mendeley Reference Manager<br>Mendeley Reference Manager File Edit | Tools Help     |
|--------------------------------------------------------------------|----------------|
| Library                                                            | Notebook       |
| +Add new                                                           | All References |
| File(s) from computer                                              | AUTHORS        |
| Add entry manually<br>Import library >                             |                |
| <ul> <li>My Publications</li> <li>Trash</li> </ul>                 |                |
| COLLECTIONS                                                        |                |
| New Collection                                                     |                |

- File(s) from computer : Menambahkan dokumen dari komputer
- Add entry manually : Melakukan input data secara manual
  - Import library > : Menambahkan data dari format library

 Untuk menambahkan dokumen dari komputer, pilih "File(s) from computer", pilih dokumen pdf yang akan ditambahkan dan klik tombol "open".

| Versieley Reference Manager | Nav Ball Tools Helge               |                      |                 |             |                    |              |                            |
|-----------------------------|------------------------------------|----------------------|-----------------|-------------|--------------------|--------------|----------------------------|
| A Library                   | Notectors                          |                      |                 |             |                    |              |                            |
| + Add new                   | Open                               |                      |                 |             |                    |              |                            |
| IN All References           | 1                                  | No PE / Documents    | 2               |             | < 0                | A: Seent Do  | (Leners)                   |
| Recently Added              | Organiza • New toda:               |                      |                 |             |                    | 1            |                            |
| 🛛 Recently Read             | v 🐺 The PC                         |                      | 5               |             |                    |              |                            |
| 17 Favorites                | 1 😅 A360 Drive                     | 907                  | POF             | POF         | FOF                | FOF          | PDF                        |
| 0 My Publications           | + 📓 Deatop                         | UAS                  | Remote          | LAPORAN     | Google             | SURLAT       | Genal                      |
| 🖹 Trash                     | 1 Decimente                        | r sekték             | Exercised       | CHECK       | Scholar,<br>Sinte, | N AIAL       | (Traveloca)<br>Vour Ohlink |
|                             | Downloads                          |                      | -               | READINE.    | Mensiele.          | HELL RU.     | E-ficket                   |
| COLLECTIONS                 | Pictures                           | ト                    | ト               | ト           | ト                  | ト            | 1                          |
| COLLECTORS.                 | I D Videos                         | 90F                  | 109             | 101         | 10F                | 10€          | NE                         |
| New Collection              | 1 🏜 Local Disk (Co                 | (Traveloka)          | PERNYATA        | Pendaltara  | (Jacobia)          | Kontak       | Pertinjorta                |
|                             | <ul> <li>I LOCALDIN (D)</li> </ul> | Bask And.            | KEHADIR_        | Terintegras |                    | M, Yunut     | A Long an.                 |
| OROUPS                      | i al insites th                    | -                    | -               | -           | -                  | -            | -                          |
| 1102200                     | File name: S.                      | rat Perninjaman Uang | J a.n. M. Yunes |             | -                  | Custom Files |                            |
| Heat Pipe                   |                                    |                      |                 |             |                    | Open         | Carson                     |
| HPHE                        | WICHU                              | erey one             | _               | _           | _                  | -            |                            |

 Melakukan input data secara manual, pilih "Add entry manually", dan input meta data dari referensi.

| + Add new         | Add entry manually ×                                                    |  |  |  |  |
|-------------------|-------------------------------------------------------------------------|--|--|--|--|
| I\ All References | Identifiers (ArXiviD, DOI or PMID)                                      |  |  |  |  |
| Recently Added    | q                                                                       |  |  |  |  |
| Recently Read     | Enter Identifiers and look up for metadata.                             |  |  |  |  |
| ûr Favorites      | Reduced Red                                                             |  |  |  |  |
| 3 My Publications | version type                                                            |  |  |  |  |
| 1 Trash           | Journel Article                                                         |  |  |  |  |
| COLLECTIONS       | Title                                                                   |  |  |  |  |
| Vew Collection    |                                                                         |  |  |  |  |
|                   | Authors                                                                 |  |  |  |  |
| GROUPS            | Please enter author names as fast name, first namer (e.g. Smith, Janer) |  |  |  |  |
| feat Pipe         |                                                                         |  |  |  |  |
| IPHE .            | Add another author                                                      |  |  |  |  |
| New Group         |                                                                         |  |  |  |  |
|                   | Journal                                                                 |  |  |  |  |
|                   |                                                                         |  |  |  |  |
|                   |                                                                         |  |  |  |  |
|                   | Add entry Garcel                                                        |  |  |  |  |

8) Menambahkan data dari dokumen dengan format *library,* pilih "Import library >" dan sesuaikan dengan format library yang diinginkan (misalnya: format BibTeX (\*.bib).

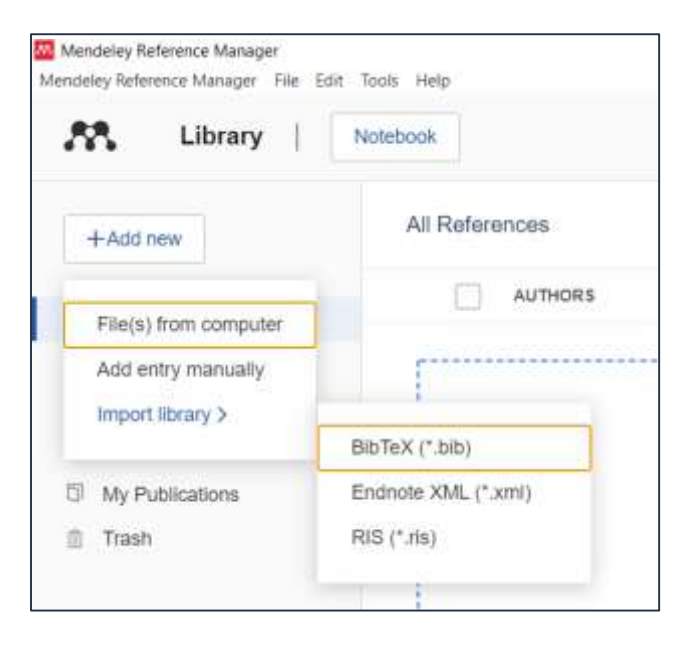

9) Pilih dokumen dengan format library yang sesuai.

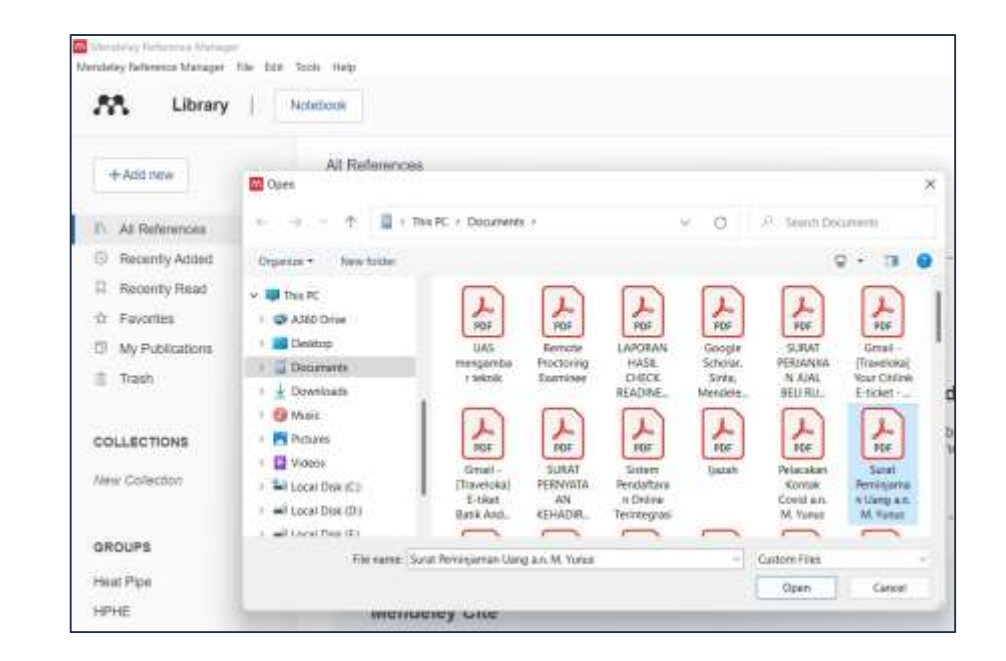

9) Mengorganisir dokumen/referensi dalam suatu folder tertentu dapat melalui fitur Collections atau Groups. (Misalnya membuat folder Teknik Mesin)

| 15  | All References   |   |
|-----|------------------|---|
| 3   | Recently Added   |   |
| П   | Recently Read    |   |
| Ŕ   | Favorites        |   |
| ۵   | My Publications  |   |
| 11  | Trash            |   |
| co  | LLECTIONS        |   |
| Tek | mik <u>Mesin</u> | 1 |
| 22  |                  |   |

10) Pilih dokumen yang akan dimasukkan ke dalam folder Teknik Mesin. Lakukan sinkronisasi file setelah mengunggah dokumen ke reference manager.

| oteb | 008   |        |                      |      |                                                                       | 0.0                   |
|------|-------|--------|----------------------|------|-----------------------------------------------------------------------|-----------------------|
|      | All I | Rotere | inces / Teknik Mesin |      |                                                                       | a                     |
|      |       |        | AUTHORS              | YEAR | TILE +                                                                | SOURCE                |
| •    | ŵ     | Ē,     | Çengel Y, Cimbala J  |      | F L U I D M E C H A N I C S FUNDAMENTALS AND APPLICATIONS FC          |                       |
| •    | άł.   |        |                      |      | PROBLEM 1.1                                                           |                       |
| •    | άr    |        |                      |      | Fundamentals of Fluid Mechanics, 6th Edition by Bruce R. Munson, Don  |                       |
| •    | Ĥ     |        |                      |      | Fundamentals of Heat and Mass Transfer, Seventh Esition by Theodore   |                       |
| •    | ŵ.    |        |                      | 1076 | Engineering                                                           |                       |
| •    | ŵ     |        | Shamia A             | 2022 | Introduction to Computational Field Dynamics                          | Introduction to Compa |
| •    | Q.    | 0      |                      |      | Heat Transfer A Practical Approach 2nd by Yunus A. Cengel (Z-lib.org) |                       |
| •    | ŵ     |        | Çengel Y, Cimbala J  | 2013 | Solutions Manual for Fluid Mechanics: Fundamentals and Applications   |                       |
| •    | ÷.    | 0      |                      |      | Erwin Kreyszig - Advanced Engineering Mathematics - Solutions Manual  |                       |

10) Pilih menu "Tools" dan pilih "Install Mendeley Cite for Microsoft Word"

| Mendeley Reference Manager           |                                                                                                    |
|--------------------------------------|----------------------------------------------------------------------------------------------------|
| Mendeley Reference Manager File Edit | Tools Help                                                                                              |
| 👫 Library                            | Install Mendeley Web Importer<br>Install Mendeley Cite for Microsoft Word<br>Search for articles online |
| +Add new                             | All References                                                                                          |
| II\ All References                   | AUTHORS                                                                                                 |

#### 11) Klik "Dapatkan sekarang"

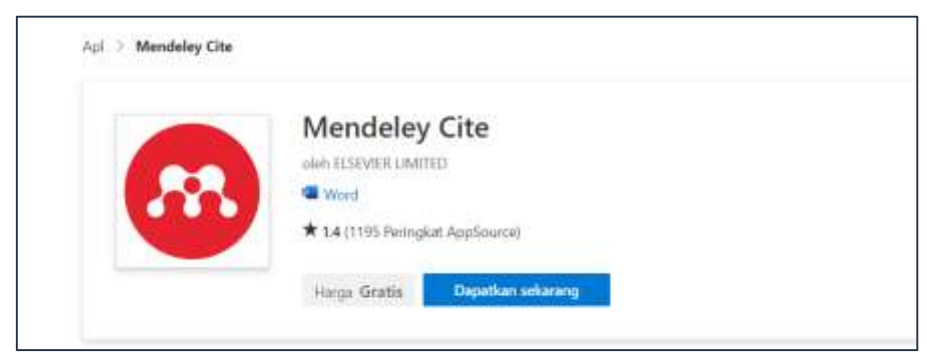

12) Ketik email yang bisa digunakan untuk mengakses aplikasi di AppSource

| Aasuk ke Mi                                             | crosoft AppSource                                                                                                    |
|---------------------------------------------------------|----------------------------------------------------------------------------------------------------|
| tasukkan alamat email a<br>ppSource.                    | kun yang ingin Anda gunakan ketika membeli aplikasi d                                                                        |
| D Jika memungkinkan, guna<br>Microsoft, aplikasi yang m | kan akun kerja atau sekolah Anda. Jika Anda masuk menggunakan akun<br>emerlukan akun kerja atau sekolah tidak akan tersedia. |
| kun kerja, sekolah, atau                                | Microsoft                                                                                                    |
| nurul.maghfirah@                                        | feb.unpatti.ac.id                                                                                                    |
| Masuk                                                   |                                                                                                    |
|                                                         |                                                                                                    |

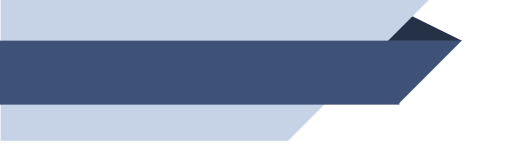

#### 13) Setelah terinstall, klik "Buka di Word"

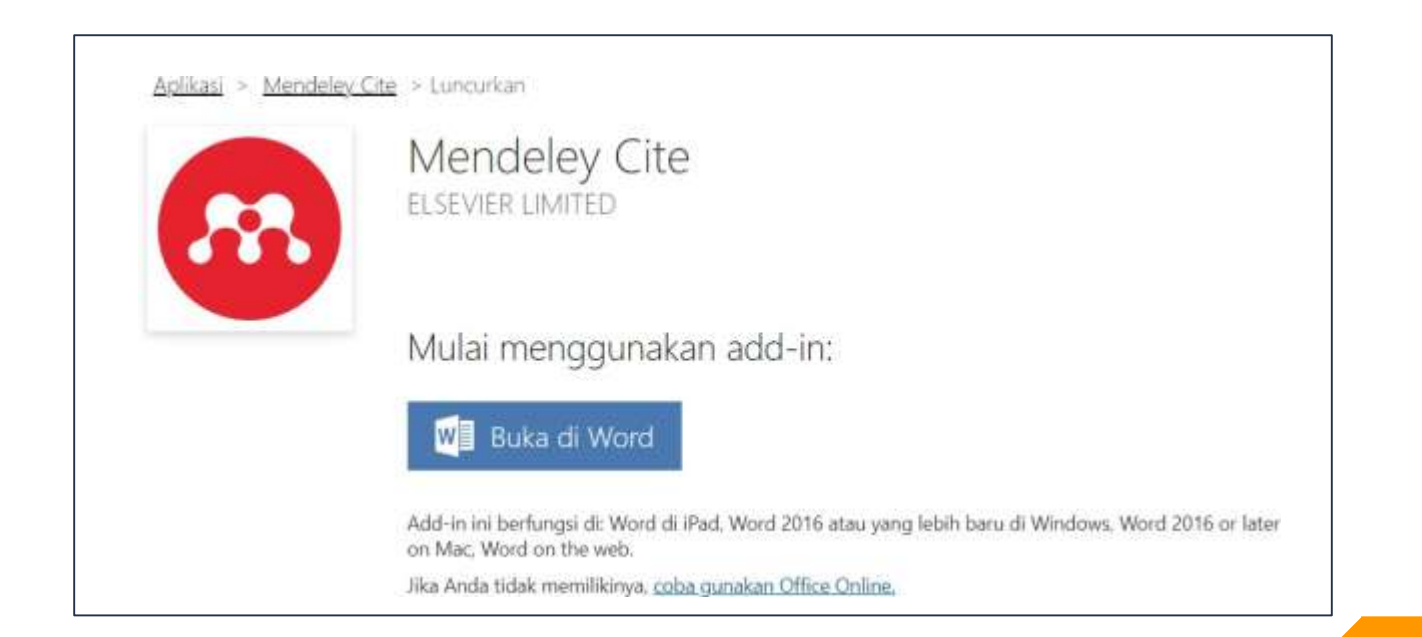

14) Pilih tab "Reference" dan pilih "Mendeley Cite", maka akan muncul kolom Mendely Cite disebelah kanan

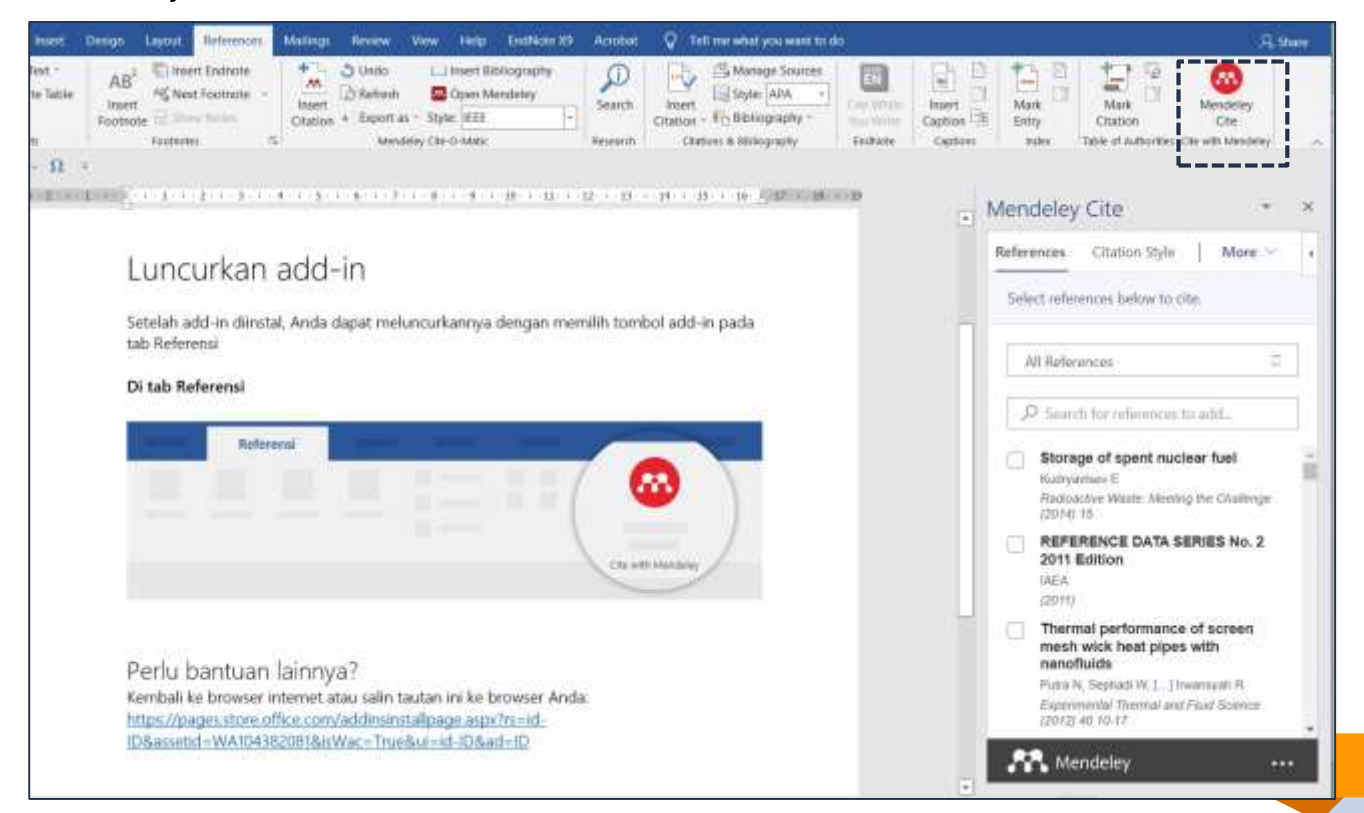

### 2.2 Sitasi Dokumen dengan Mendeley Reference Manager

1) Sebelum membuat sitasi dan daftar pustaka, lakukan *update* dokumen dengan mengklik "...." dan pilih "Update From Library". Dokumen yang telah diunggah pada folder Teknik Mesin akan muncul.

| vienceiey cite                | - T.        | × | menderey ene                                                                                                    |
|-------------------------------|-------------|---|----------------------------------------------------------------------------------------------------|
| ferences Otation Settings     | ++++        |   | References Citation Settings                                                                                                    |
| Select references by          | lography    |   | Select references below to cite.                                                                                                    |
| O Update P                    | rom Library | r |                                                                                                    |
| Teknik Mesin () More          |             |   | Taknik Mesin                                                                                                    |
|                               |             | - | P Search for references to add                                                                                                    |
|                               |             |   | APPLICATIONS FOURTH E                                                                                                    |
| No references in this colle   | ection      |   | Qengel Y, Ciribata J                                                                                                    |
| Please select another collect | tion.       |   | PROBLEM 1.1                                                                                                    |
|                               |             |   | Fundamentals of Fluid Med<br>5th Edition by Bruce R. Ma                                                                                                    |
|                               |             |   | Donald F. Young, Theodore<br>Oklishi, Wade W. Huebsch<br>Ilb.org)                                                                                                    |
|                               |             |   | Donald F, Young, Theodore<br>Oklishi, Wade W, Huebsch<br>Ib.org)<br>Fundamentals of Heat and<br>Transfer, Seventh Billion to<br>Theodore L, Bergman, Adri<br>Lavine, Frank P, Incropera,<br>DeWitt (z-lib.org) |

2) Pilih referensi yang ingin disitasi pada kolom Mendeley cite dan klik "Insert 3 citations" (karena memilih 3 dokumen yang disitasi)

| Discount - West                                                                                                    | 1agram 10 - 0 +                                                                                        |
|----------------------------------------------------------------------------------------------------|----------------------------------------------------------------------------------------------------|
| The House ment Design Legist Tatlement Makings Review York (eq. Legistic) Access 🖓 for meaning on adultical                                                                                                    |                                                                                                    |
| Description         All         Description         Distance         Distance | Now Stars Constructions                                                                                |
| 6 m - 0 4 - 0 -                                                                                                    |                                                                                                    |
|                                                                                                    | Mendeley Cite * *                                                                                      |
|                                                                                                    | References Citation Settings                                                                           |
|                                                                                                    | (Heat Transley & Practical Apps., not. 🔘                                                               |
|                                                                                                    | (Geoget et al 2013 Q)                                                                                  |
| Sitasi dokumen berikut ini                                                                                                    | Eners Keyung - Advanted Engl., n.d. O                                                                  |
|                                                                                                    | Tehnik Meen D                                                                                          |
|                                                                                                    | P found for references to sets.                                                                        |
|                                                                                                    | Heat Transfer A Practical Approach<br>2nd by Yumus A. Congel (2-8b.org)                                |
|                                                                                                    | Solutions Manual for Fluid<br>Necture::: Fundamendals and<br>Applications<br>(umpl ( Cetase )<br>(000) |
|                                                                                                    | Erwin Kreyszig - Advanced                                                                              |
|                                                                                                    | Insert & citations Garoot                                                                              |
| New York, T. W. Water and State and T. W. Schlander, Market and                                                                                                    | at fail as a second second                                                                             |

 Untuk memilih jenis *citation style*, pilih "citation settings" dan kemudian pilih "change citation style". Selain itu, bahasa dari sitasi juga dapat diubah dengan memilih "change citation language".

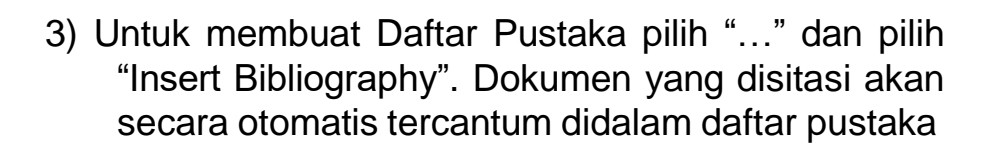

| * * | <ul> <li>Sitasi dokumen berikut ini [1]–[3].</li> <li>[1] 'Heat Transfer A Practical Approach 2nd by Yunus A. Cengel (z-lib.org)'.</li> <li>[2] Y. A. Cengel and J. M. Cimbala, 'Solutions Manual for Fluid Mechanics: Fundamentals and Applications', 2013.</li> <li>[3] 'Enwin Kreyszig - Advanced Engineering Mathematics - Solutions Manual (2006, Wiley)'.</li> </ul> | References         Clucco Settings           Select orbitations is         Clucco Settings           Select orbitations is         Clucco Settings           Select orbitations is         Clucco Settings           Select orbitations is         Clucco Settings           Select orbitations         Clucco Settings           Select orbitations         Clucco Settings           Select orbitations         FLUID M E C H A N I C S<br>FUNDAMENTALS AND<br>AFUCATIONS COURTH BORTION<br>Conget % Cluctures.3           PROBLEM 1.3         PROBLEM 1.3           PROBLEM 1.3         Prodementals of Fluid Mechanics,<br>Donals F, Voung, Theodore H,<br>Oslain, Wade W, Huebach (2-<br>Illuorg)           Fundamentals of Heat and Moss<br>Thankler, Sewelth Edition by<br>Theodore L, Bergman, Addresme S,<br>Lavitre, Frank P, Intropera, David P,<br>DeWW (1;elb.org) |
|-----|----------------------------------------------------------------------------------------------------|----------------------------------------------------------------------------------------------------|

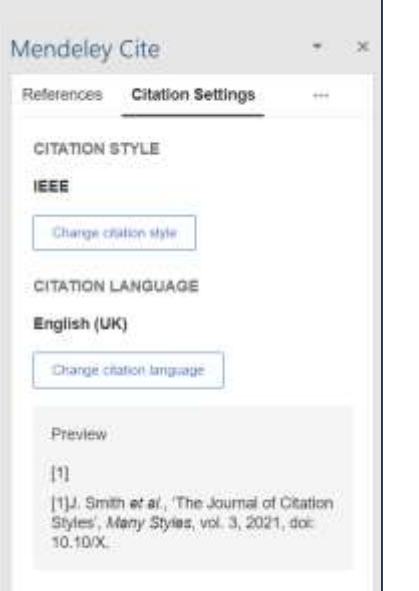

## Daftar Pustaka:

- 1. Haxa Soeprijanto dan Purwoko, 2016, Panduan Mengelola Daftar Referensi Menggunakan Mendeley.
- 2. <u>https://www.mendeley.com/?interaction\_required=true</u>
- 3. Nurhidayah, Manajer Referensi
- 4. https://macpoin.com/111310/cara-install-mendeley-mac/

## **TERIMA KASIH**